## ИНСТРУКЦИЯ ПО ПОДАЧЕ СОГЛАСИЯ НА ЗАЧИСЛЕНИЕ ДЛЯ АБИТУРИЕНТОВ КАЗАХСТАНСКОГО ФИЛИАЛА МГУ ИМЕНИ М.В. ЛОМОНОСОВА

Для успешной подачи согласия на зачисление выполните следующие действия:

- 1. Войдите в свой Личный кабинет в системе «WEB-Анкета МГУ». Для этого перейдите по ссылке <u>https://webanketa.msu.ru/</u>, перейдите на вкладку «Вход в систему» и введите свой номер телефона и пароль.
- 2. Войдите в систему и в списке отправленных заявлений выберите то, с которым будете работать. Нажмите кнопку «Действия» и выберите пункт «Отправить согласие на зачисление»

|                                      | 3as              | явления                            | 1                                           |                                                                   |                                                              |               |
|--------------------------------------|------------------|------------------------------------|---------------------------------------------|-------------------------------------------------------------------|--------------------------------------------------------------|---------------|
|                                      | Доба             | вить заявление                     |                                             |                                                                   |                                                              |               |
|                                      | Назва            | ание В                             | ид подготовки о                             | Без<br>ршибок Ком                                                 | иментарий                                                    | Действия      |
|                                      | Казахо<br>филиа  | станский б<br>ал                   | акалавр/специалист                          | ✔ Мож<br>фак                                                      | кно отправить заявление на проверку на<br>культет            | Действия      |
| Общие сведения <u>А</u><br>Заявления | Если з<br>"Дейст | аявление заполн<br>вия" и выберите | ено без ошибок (это г<br>необходимое действ | юдтверждается<br>зие.                                             | тем, что вы видите зеленую галочку), н                       | ажмите кнопку |
| Поддержка                            | Отпр             | равленные                          | заявления                                   |                                                                   |                                                              |               |
| Выход                                | #                | Факультет                          | Вид подготовки                              | Специально                                                        | Действия<br>сти                                              | Действия      |
|                                      | 1005             | КАЗАХСТАНСКИЙ                      | 1<br>бакалавр/специалис                     | Направление<br>т "Филология"                                      | е                                                            | Действия      |
|                                      |                  | ΠΑΝΙΙΝΦ                            |                                             | ФИЛОЛОГИЯ<br>Направление                                          | (Очн<br>Отправить согласие на                                |               |
|                                      | 1111             | КАЗАХСТАНСКИЙ<br>ФИЛИАЛ            | <sup>1</sup> бакалавр/специалис             | "Экология и<br>природополи<br>ЭКОЛОГИЯ И<br>ПРИРОДОПО!<br>(Очная) | зачисление<br>соглашения<br>льзование<br>25.06.2021 11:19:45 | Действия      |

3. Дождитесь, пока загрузятся данные.

| Согл          | лас                   | сие на зачис                                        | сление                                             |                                                                                             | ×                                                                                  |                      |
|---------------|-----------------------|-----------------------------------------------------|----------------------------------------------------|---------------------------------------------------------------------------------------------|------------------------------------------------------------------------------------|----------------------|
| Ждите         | e I                   | 1дет загрузка данны                                 | К                                                  |                                                                                             |                                                                                    | <b>.</b>             |
| Ka<br>¢i      | азва<br>азахо<br>илиа | танский бан<br>л                                    | алавр/специалист                                   | <ul> <li>Можно отп<br/>факультет</li> </ul>                                                 | арии<br>править заявление на проверку на<br>-                                      | Деиствия<br>Действия |
| Есл           | ли за<br>ейст         | аявление заполне<br>вия" и выберите н               | но без ошибок (это по,                             | дтверждается тем, ч<br>е                                                                    | то вы видите зеленую галочку), і                                                   | нажмите кнопку       |
| A-            |                       | ann nabioephiei                                     | теооходинное денотан                               | w.                                                                                          |                                                                                    |                      |
|               |                       |                                                     |                                                    |                                                                                             |                                                                                    |                      |
| 01            | тпр                   | равленные з                                         | заявления                                          |                                                                                             |                                                                                    |                      |
| 01            | тпр                   | авленные з                                          | ваявления                                          | Специальности                                                                               | Действия                                                                           | Лейстрия             |
| 01<br>#       | тпр                   | ОАВЛЕННЫЕ З<br>Факультет                            | ЗАЯВЛЕНИЯ<br>Вид подготовки                        | Специальности<br>Направление                                                                | Действия<br>Поддержка                                                              | Действия             |
| 01<br>#<br>10 | тпр<br>205            | равленные з<br>Факультет<br>КАЗАХСТАНСКИЙ<br>ФИЛИАЛ | Ваявления<br>Вид подготовки<br>бакалавр/специалист | Специальности<br>Направление<br>"Филология"<br>ФИЛОЛОГИЯ (Оче                               | Действия<br>Поддержка<br>Добавить документы                                        | Действия<br>Действия |
| 01<br>#<br>10 | <b>тп</b> р           | равленные з<br>Факультет<br>казахстанский<br>Филиал | Заявления<br>Вид подготовки<br>бакалавріспециалист | Специальности<br>Направление<br>"Филология"<br>Филология (Очн<br>Направление<br>"Экология и | Действия<br>Поддержка<br>Добавить документы<br>Отправить согласие на<br>зачисление | Действия<br>Действия |

4. В открывшемся диалоговом окне найдите ссылку для скачивания согласия и нажмите на неё. Согласие на зачисление (файл с именем consent.pdf) будет загружено автоматически и попадёт в папку «Загрузки».

|               | 0                                                            |                                                                                                    |          |
|---------------|--------------------------------------------------------------|----------------------------------------------------------------------------------------------------|----------|
| С             | огласие на з                                                 | вачисление                                                                                                    | ×        |
| Ва<br>И<br>К⊦ | ам необходимо скача<br>приложить отсканир<br>нопку Сохранить | ать согласие на зачисление, ознакомиться с ним, подписать<br>ованное изображение в форму ниже, после чего нажать | >        |
| H:<br>M       | апоминаем о возмож<br>.В.Ломоносова не бо                    | ности подать согласие на зачисление в МГУ имени<br>лее двух раз.                                                 | ле       |
|               | Факультет                                                    | КАЗАХСТАНСКИЙ ФИЛИАЛ                                                                                             | те       |
|               | Отделение                                                    | ФИЛОЛОГИЯ (Очная)                                                                                                | ~        |
| С             | качать согласие на з                                         | ачисление.                                                                                                    | - 1      |
|               | Изображений не за<br>Возможно загрузить е                    | гружено<br>ше 1 стр.                                                                                             |          |
|               | Добавить страниць                                            | ы: Выбрать файл                                                                                                  | ka       |
|               | Поддерживаются изо(<br>Максимальный разме                    | іражения в формате JPEG или PNG, а так же файлы PDF.<br>р файла - 4Mб.                                           | д        |
|               |                                                              |                                                                                                    | -ъ<br>ие |
|               |                                                              | Отправить Отмена                                                                                                 | iau      |
|               |                                                              | · · · · · ·                                                                                                    |          |
|               |                                                              |                                                                                                    |          |

5. Откройте загруженный файл и поставьте в нём в нужных местах дату и подписи. Сохраните подписанный документ!

| Заявление                                                                                                    |                                                                                                    |
|----------------------------------------------------------------------------------------------------|----------------------------------------------------------------------------------------------------|
|                                                                                                    |                                                                                                    |
|                                                                                                    |                                                                                                    |
| Н                                                                                                    | есогласие на зачисление на<br>И <u>Я КАЗАХСТАНСКОГО ФИЛИАЛА</u> по<br><u>алистов</u> на <u>бюджетные места</u> .                                                                                                    |
| Обязуюсь в течение первого года обучения:                                                                                                    |                                                                                                    |
| <ul> <li>представить в МГУ имени М.В.Ломоносова оригинал докумен<br/>соответствующего уровня, необходимого для зачисления;</li> <li>в случае представления документа (документов) иностранното<br/>образования и о квалификации представить в МГУ имени М.В.<br/>свидетельства о признании иностранного образования и (или<br/>соответствии с подпунктом 3 пункта 68 Порядка № 1147 и пун-<br/>в случае поступления на обучение по специальносттям «Лечес<br/>«Педагогика и психопогия девнаятного поведения», входящии<br/>направлений подготовии, при приеме на обучение по которым<br/>обязательные предварительные медицинское сомотры (обсп.<br/>при заключении трудового договора или служебного контракт,<br/>или специальности, утвержденном постановлением Правитет<br/>августа 2013 г. № 697 (Собрание законодательства Российски<br/>пройти обязательные предварительные медицинские сомотр</li> </ul> | та, удостовернющего образование<br>о государства об образовании или об<br>"Ломоносова оригинап<br>) иностранной квалификации (в<br>ктом 24 Порядка № 13);<br>бное дело», «Фармация» или<br>и в перечень специальностей и<br>и в перечень специальностей и<br>и поступающие проходит<br>адований, в порядке, установленном<br>а по соответствующей должности<br>њства Российской Федерации от 14<br>рй Федерации, 2013, № 23, ст. 4398)<br>ы (обследования); |
| на обучение по программам бакалавриата и программам специали<br>цифр приема, в том числе поданных в другие организации.                                                                                                    | тета на места в рамках контрольных                                                                                                    |
| Осведомлен о возможности подать согласие на зачисление в МГУ двух раз.                                                                                                    | имени М.В.Ломоносова не более                                                                                                    |
| Дата:                                                                                                    | 21.07.2021                                                                                                    |
| Подпись:                                                                                                    | Подпись абитуриента                                                                                                    |
|                                                                                                    |                                                                                                    |
| В случае не прохождения по конкурсу на бюджетные места подтвер<br>на места по договорам об оказании платных образовательных услу<br>конкурсу).                                                                                                    | рждаю свое согласие на зачисление<br>/r (в случае прохождения по                                                                                                    |
|                                                                                                    |                                                                                                    |
| Дата:                                                                                                    | 21.07.2021                                                                                                    |

6. Вернитесь на страницу добавления согласия. Нажмите «Выбрать файл» и в открывшемся окне загрузки выберите согласие на зачисление:

| С с на загрудки в                                                                                                    |                                                                                                    |
|----------------------------------------------------------------------------------------------------|----------------------------------------------------------------------------------------------------|
| Упорядочить - Новая папка                                                                                                    |                                                                                                    |
| Volgarnee Metra     Volgarnee Metra     Hogarnee Metra     Hogarnee Metra     Paolowii etcon     Braco     Braco     Mosaumar pyrna     Mosaumar pyrna     Costamonia parce (C     Gers | сопенти<br>сопенти<br>сопен |
| Има файла: consent                                                                                                    | Все подверхиваемые типы<br>Все подверхиваемые типы<br>Открыть<br>Отправить<br>Отлиена<br>Состо 19-47-23<br>Состо 19-47-23<br>Состо 19-47-24<br>Состо 19-47-24                                                                                                    |

7. Ваше согласие будет загружено. После этого нажмите кнопку «Отправить».

| Факультет | КАЗАХСТАН | СКИЙ ФИЛИАЛ         |         |
|-----------|-----------|---------------------|---------|
| Отделение | ФИЛОЛОГ   | ИЯ (Очная)          |         |
|           |           | Согласие<br>загруже | e<br>HO |
| удалить   |           |                     |         |

8. После того, как согласие на зачисление загрузится, в списке отправленных заявлений у заявления с добавленным согласием появится статус «Согласие на зачисление проверяется факультетом».

Отправленные заявления

| #    | Факультет               | Вид подготовки      | Специальности                                           | Статус                                                                                                 | ьез<br>ошибок | Действия |
|------|-------------------------|---------------------|---------------------------------------------------------|----------------------------------------------------------------------------------------------------|---------------|----------|
| 1005 | КАЗАХСТАНСКИЙ<br>ФИЛИАЛ | бакалавр/специалист | <b>Направление<br/>"Филология"</b><br>ФИЛОЛОГИЯ (Очная) | Проверка<br>соглашения<br>17.06.2021 09:47:23<br>согл. на<br>зачисление:<br>Проверяется<br>факультетом | *             | Действия |

9. Если вы все сделали правильно, ваше согласие на зачисление отправится на проверку в приемную комиссию. Статус проверки можно будет отслеживать в личном кабинете системы «WEB-Анкета МГУ».

При возникновении вопросов вы можете оформить обращение через пункт меню «Поддержка» или связаться с сотрудниками приемной комиссии в рабочее время (10:00-18:00, пн-сб), используя следующую контактную информацию:

+7-7172-35-43-87; +7-7172-34-05-03; +7 (778) 35-43-377; +7 (701) 309 3125; +7 (707) 110 0280; +7 (771) 804 6967; +7 (700) 111 0275.